# Workforce One ONET Job Family User Guide All Programs August 2019

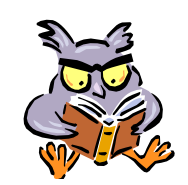

Tracking the **ONET Job Family** of program participants will allow for more efficient and effective program planning and execution.

The assigned **Employment Counselor** will review the **ONET Job Families** with the participant to identify which **ONET Job Family** the participant is interested in pursuing. This must be completed within 90-days of program enrollment and the corresponding **Job Family Service Model** must be entered in the participant's WF1 program sequence.

The **ONET Job Family** will be reviewed at least once every 365 days, and/or when the Employment Plan is updated in WF1, or as interest changes. The **Job Family Service Model** must then be updated in WF1 if different.

Refer to the Job Family Tracking Policy for additional information

| Add Service Model                 | Page 1 |
|-----------------------------------|--------|
| Edit Service Model                | Page 3 |
| End Service Model at Program Exit | Page 5 |
| Delete Service Model              | Page 6 |

# **ADD SERVICE MODEL**

The initial **Job Family Service Model** must be entered in the participant's WF1 program sequence <u>within 90-days</u> of enrollment. All Programs Sequences assigned to the <u>same</u> Employment Counselor must include the **Job Family Service Model**.

Only <u>one</u> (1) **Job Family Service Model** should be <u>open</u> in a WF1 Program Sequence at a time.

Click on **Service Model** on the left navigation menu. There may or may not be Service Models already listed in WF1, as shown below.

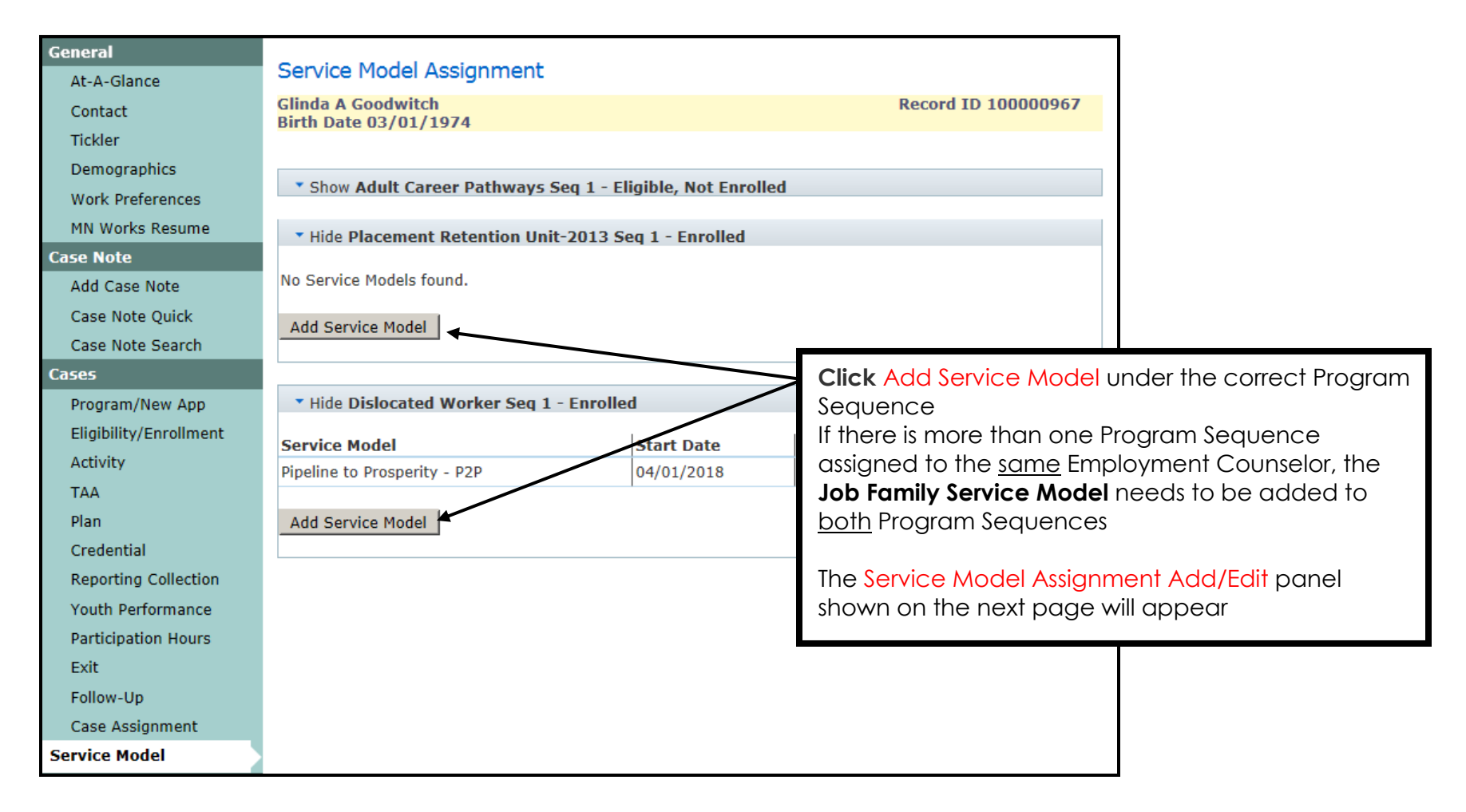

#### ADD SERVICE MODEL continued:

The **Job Family Service Model\*** that was identified by the participant should be selected from the drop-down box.

| Service Model As                         | ssignment Add/Edit |                                                                             |
|------------------------------------------|--------------------|-----------------------------------------------------------------------------|
| Glinda A Goodwitch<br>Birth Date 03/01/1 | 974                | Record ID 10000967                                                          |
| *Service Model                           | None Selected      | The highlighted info is required.                                           |
| *Start Date<br>End Date                  |                    | Service Model = the appropriate Job Family<br>identified by the participant |
| Save Cancel                              |                    | Start Date = the date that the Service Model<br>was identified              |
|                                          |                    | Click Save                                                                  |

#### \*Job Family Service Models:

- Job Family 11 Management
- Job Family 13 Business/Financial Operations
- Job Family 15 Computer/Mathematical
- Job Family 17 Architecture/Engineering
- Job Family 19 Life/Physical/Social Science
- Job Family 21 Community/Social Service
- Job Family 23 Legal
- Job Family 25 Education/Training/Library
- Job Family 27 Arts/Design/Entertainment/Sports/Media
- Job Family 29 Healthcare Practitioners/Technical
- Job Family 31 Healthcare Support

- Job Family 33 Protective Service Job Family 35 – Food Prep/Serving Related Job Family 37 – Building/Grounds Cleaning/Maintenance
- Job Family 39 Personal Care/Service
- Job Family 41 Sales Related
- Job Family 43 Office/Admin Support
- Job Family 45 Farming/Fishing/Forestry
- Job Family 47 Construction/Extraction
- Job Family 49 Installation/Maintenance/Repair
- Job Family 51 Production
- Job Family 53 Transportation/Material Moving

Review the Job Families at: <u>https://www.onetonline.org/find/family</u>

# **EDIT SERVICE MODEL**

Users with the appropriate privileges may Edit a Service Model to close or change the start date.

**Service Models** should be closed when the **Service Model** is no longer valid for the participant, or when exiting the participant from the Program Sequence (see page 5). Only one (1) **Job Family Service Model** should be open in a WF1 Program Sequence at a time.

For example, the Job Family 29-Healthcare Practitioners-Technical Service Model should be <u>closed</u> since the Job Family 43-Office-Admin Support Service Model has been <u>opened</u>.

| General                |                                                    |            |          |             |                        |
|------------------------|----------------------------------------------------|------------|----------|-------------|------------------------|
| At-A-Glance            | Service Model Assignment                           |            |          |             |                        |
| Contact                | Glinda A Goodwitch<br>Birth Date 03/01/1974        |            | Record 1 | D 10000967  |                        |
| Tickler                |                                                    |            |          |             |                        |
| Demographics           |                                                    |            |          |             |                        |
| Work Preferences       | * Hide Adult Career Pathways Seq 1 - Eligible, Not | Enrolled   |          |             |                        |
| MN Works Resume        | No Service Models found.                           |            |          |             |                        |
| Case Note              |                                                    |            |          |             |                        |
| Add Case Note          | Add Service Model                                  |            |          |             |                        |
| Case Note Quick        |                                                    |            |          |             |                        |
| Case Note Search       | • Hide Placement Retention Unit-2013 Seg 1 - Enro  | olled      |          |             |                        |
| Cases                  |                                                    |            |          |             |                        |
| Program/New App        | No Service Models found.                           |            |          |             |                        |
| Eligibility/Enrollment | Add Service Model                                  |            |          |             |                        |
| Activity               |                                                    |            |          |             |                        |
| TAA                    |                                                    |            |          |             |                        |
| Plan                   | * Hide Dislocated Worker Seq 1 - Enrolled          |            |          |             | Click Edit             |
| Credential             | Service Model                                      | Start Date | End Date | Action      |                        |
| Reporting Collection   | Pipeline to Prosperity - P2P                       | 04/01/2018 |          | Edit Delete | The panel shown on the |
| Youth Performance      | Job Family 29 - Healthcare Practitioners-Technical | 05/01/2019 |          | Edit Delete | next page will appear. |
| Participation Hours    | Job Family 43 - Office-Admin Support               | 08/22/2019 |          | Edit Delete |                        |
| Exit                   |                                                    | 1          | 1        | 1           |                        |
| Follow-Up              | Add Service Model                                  |            |          |             |                        |
| Case Assignment        |                                                    |            |          |             |                        |
| Service Model          |                                                    |            |          |             |                        |

#### EDIT SERVICE MODEL continued:

In the example below, the Job Family 29-Healthcare Practitioners-Technical Service Model is being closed since the participant has identified a new ONET Job Family.

The **Edit** option also allows the Start Date to be changed if an incorrect date was entered initially.

| Service Model As                          | signment Add/Edit                                  |                                                                             |  |  |
|-------------------------------------------|----------------------------------------------------|-----------------------------------------------------------------------------|--|--|
| Glinda A Goodwitch<br>Birth Date 03/01/19 | 74                                                 | Start Date – you may change the Date if necessary                           |  |  |
| Service Model<br>*Start Date<br>End Date  | Job Family 29 - Healthcare Practitioners-Technical | End Date - enter the appropriate Date to close the Service Model Click Save |  |  |
| Save Cancel                               |                                                    |                                                                             |  |  |

The example below indicates that the participant identified a new **Job Family** on 8/22/19, so the **Job Family 29 Service Model** was closed and the new **Job Family 43 Service Model** was opened.

| Service Model Assignment                           |              |            |             |
|----------------------------------------------------|--------------|------------|-------------|
| Glinda A Goodwitch<br>Birth Date 03/01/1974        |              | Record I   | D 100000967 |
|                                                    |              |            |             |
| Show Adult Career Pathways Seq 1 - Eligible,       | Not Enrolled |            |             |
|                                                    |              |            |             |
| Show Placement Retention Unit-2013 Seq 1 -         | Enrolled     |            |             |
|                                                    |              |            |             |
| * Hide Dislocated Worker Seq 1 - Enrolled          |              |            |             |
|                                                    |              |            | 1           |
| Service Model                                      | Start Date   | End Date   | Action      |
| Pipeline to Prosperity - P2P                       | 04/01/2018   |            | Edit Delete |
| Job Family 43 - Office-Admin Support               | 08/22/2019   |            | Edit Delete |
| Job Family 29 - Healthcare Practitioners-Technical | 05/01/2019   | 08/22/2019 | Edit Delete |
| Add Service Model                                  |              |            |             |
|                                                    |              |            |             |

# END SERVICE MODEL AT PROGRAM EXIT

Any **Service Models** open at the time of **Program Exit** should be closed by entering the End Date for <u>each</u> **Service Model**.

| General                |                                      |                          |                    |              | 7                                   |
|------------------------|--------------------------------------|--------------------------|--------------------|--------------|-------------------------------------|
| At-A-Glance            | Dislocated Worker Exit               |                          |                    |              |                                     |
| Contact                | Glinda A Goodwitch                   |                          | Record             | ID 100000967 |                                     |
| Tickler                | Birth Date 03/01/1974                |                          |                    |              |                                     |
| Demographics           | Program Seq 1                        |                          |                    |              |                                     |
| Work Preferences       | Agency: Location Ramsey Count        | y Workforce Solutions: N | North St. Paul     |              |                                     |
| MN Works Resume        | Enrollment Date 05/12/2014           |                          |                    |              |                                     |
| Case Note              | Entered by Laurie J Dohen            | У                        |                    |              |                                     |
| Add Case Note          | *Primary Exit Reason Entered Unsub   | sidized Employment       |                    |              |                                     |
| Case Note Quick        |                                      |                          |                    |              |                                     |
| Case Note Search       | Change Exit Reason                   |                          |                    |              |                                     |
| Cases                  | *Exit Date                           | Г                        |                    |              |                                     |
| Program/New App        | *Labor Force Status                  | No                       | one Selected 🗸     |              |                                     |
| Eligibility/Enrollment | *Did the participant receive support | services? Yes            | 5                  |              |                                     |
| Activity               | *Did the participant receive needs r | elated payments? No      |                    |              |                                     |
| ТАА                    | *Disability Status                   | No                       | ot Disabled        | $\checkmark$ |                                     |
| Plan                   |                                      |                          |                    |              |                                     |
| Credential             | * Hide Activities                    |                          |                    |              |                                     |
| Reporting Collection   | Activity: Subtype                    | Start Date               | *Completion Result |              |                                     |
| Youth Performance      | Classroom Trng                       | 08/27/2018               | None Selected 🔽    |              |                                     |
| Participation Hours    | Employ, Pend Exit                    | 06/01/2019               | None Selected V    |              |                                     |
| Exit                   | Career Counseling                    | 08/27/2018               | None Selected      |              |                                     |
| Follow-Up              | Staff Assist Assass                  | 08/27/2018               | Nees Calested M    |              |                                     |
| Case Assignment        |                                      | 00/2//2010               | None Selected      |              |                                     |
| Service Model          |                                      |                          |                    |              | End Date enter the appropriate Date |
| EDS                    | THide Service Models                 |                          |                    |              | ta alasa ha Camia Madala)           |
| Add Document           |                                      |                          |                    |              | to close the service Model(s)       |
| Document Summary       | Service Model                        | Star                     | rt Date End Date   | ¥ L          |                                     |
| DHS-IX                 | Pipeline to Prosperity - P2P         | 04/0                     | 01/2018            |              |                                     |
| MAXIS                  | Job Family 43 - Office-Admin Support | 08/2                     | 22/2019            |              |                                     |
| Incoming Status Update |                                      |                          |                    |              |                                     |
| Referral               |                                      |                          |                    |              |                                     |
| Service                | * Show Placement Information         |                          |                    |              |                                     |
| Support Service        |                                      |                          |                    |              |                                     |
| Assessment             | * Show Case Note                     |                          |                    |              |                                     |
| DHS Assessment         | _                                    |                          |                    |              |                                     |
| Reading/Math Test      | □Remove from caseload                |                          |                    |              |                                     |
| Form/Letter/Schedule   | Save Final Exit Save Exit as Pen     | ding Cancel              |                    |              |                                     |

## **DELETE SERVICE MODEL**

Users with the appropriate privileges may **Delete** a **Service Model**.

If you are <u>not</u> able to delete a **Service Model**, contact your agency Data Specialist. If you do not have a Data Specialist, contact your supervisor and/or the MIS Unit.

Click the **Service Model** link found on the left navigation panel.

| General                |                                                      |                  |             |              | 1                             |
|------------------------|------------------------------------------------------|------------------|-------------|--------------|-------------------------------|
| At-A-Glance            | Service Model Assignment                             |                  |             |              |                               |
| Contact                | Glinda A Goodwitch                                   |                  |             |              |                               |
| Tickler                | Birth Date 03/01/19/4                                |                  |             |              |                               |
| Demographics           |                                                      |                  |             |              |                               |
| Work Preferences       | * Hide Adult Career Pathways Seq 1 - Eligible, Not I | Enrolled         |             |              |                               |
| MN Works Resume        | No Service Models found.                             |                  |             |              |                               |
| Case Note              |                                                      |                  |             |              |                               |
| Add Case Note          | Add Service Model                                    |                  |             |              |                               |
| Case Note Quick        |                                                      |                  |             |              |                               |
| Case Note Search       | • Hide Placement Retention Unit-2013 Seg 1 - Enro    | lled             |             |              |                               |
| Cases                  |                                                      |                  |             |              |                               |
| Program/New App        | No Service Models found.                             |                  |             |              |                               |
| Eligibility/Enrollment | Add Service Model                                    |                  |             |              |                               |
| Activity               |                                                      |                  |             |              |                               |
| ТАА                    |                                                      |                  |             |              |                               |
| Plan                   | * Hide Dislocated Worker Seq 1 - Enrolled            |                  |             |              |                               |
| Credential             | Service Model                                        | Start Date       | End Date    | Action       |                               |
| Reporting Collection   | Pipeline to Prosperity - P2P                         | 04/01/2018       |             | Edit Delete  |                               |
| Youth Performance      | Job Family 29 - Healthcare Practitioners-Technical   | 05/01/2019       |             | Edit Delete  | Click Delete                  |
| Participation Hours    | Job Family 43 - Office-Admin Support                 | 08/22/2019       |             | Edit Delete  |                               |
| Exit                   |                                                      |                  | 1           | 1            | The <b>Confirmation</b> panel |
| Follow-Up              | Add Service Model                                    |                  |             |              | shown will appear.            |
| Case Assignment        | Confirmation                                         |                  |             |              |                               |
| Service Model          |                                                      |                  |             |              |                               |
|                        | Are you sure you wa                                  | nt to delete thi | s Service M | lodel        | 1                             |
|                        | Assignment?                                          |                  |             |              |                               |
|                        |                                                      |                  | Clie        | ck Yes to De | lete the Service Model.       |
|                        | Yes No                                               |                  |             |              |                               |